#### Startnet Simpleforms Magento 2 Extension User Guide

This extension allows you to add custom HTML forms to your Magento 2 website and have the form data sent in an email to a specified email address. Maybe you want a customer account application sign-up page, a simple survey page or a voting page, the possibilities are endless. Any form you can build with HTML can be used.

### Features

The HTML may contain any valid HTML or Javascript and you can enable/disable Google reCaptcha validation on the form. Standard Magento2 Javascript validation classes can be used for the form fields eg. for required, email and other input fields.

Now features a full visual editor!

Forms can be given a custom URL, which is automatically managed by the extension using the standard URL Rewrites system in Magento 2.

Once a form has been submitted by a customer, a custom Thank You message will be displayed, acknowledging receipt of their form data. Additionally, you can choose to point the customer to a custom Thank You page as well.

For the emails you can choose to send them as Magento transactional templates or as a standard email containing simply the form data.

We have tried to make the set-up and usage as easy as possible.

Install

Simpleforms should be installed using the standard command line method for Magento 2 extensions :

Create a folder in your Magento 2 root directory called app/code/Startnet/Simpleforms

Unzip the extension files there.

Enable the module and upgrade/compile the code ie. from the command line type :

php bin/magento module:enable Startnet\_Simpleforms

php bin/magento setup:upgrade

php bin/magento setup:di:compile

php bin/magento cache:flush

Try logging into the website.

If there are problems, you may need to deploy the static files.

php bin/magento -f setup:static-content:deploy en\_US en\_GB

Simpleforms should now be installed!

## Backend Admin Interface

Once installed, login to the Magento 2 admin dashboard and you should see a "Simpleforms" menu option on the left.

From here you will be able to "Manage Forms", "Add a Form" and access the Simpleforms system configuration settings.

Alternatively to access the Simpleforms system configuration settings you can go to: Stores -> Configuration -> Startnet -> Simple Forms.

If any changes are made to the system settings, please flush the Magento Cache (System -> Cache Management).

## Simpleforms Options in System Configuration

**Enable** - enable/disable the extension. Disabling will disable all forms across the site.

**reCaptcha details** - you can enter your reCaptcha Site key and Private key details.

## **Simpleforms Form Settings**

Status - enable/disable the form on the frontend.

Form Title - the page/form title.

Form URL - This is the frontend URL of the form. It will automatically be added to the Magento URL rewrites in Marketing -> URL Rewrites when the form is saved. Eg. if you set the Form URL to "test\_form" the URL for the form will be "https://www.yourdomain.com/test\_form".

**Email To** – the email address to send the form data to.

**Email Sender** – the email sender to use. These can be set in Stores -> Configuration -> General -> Store Email Addresses.

**Email Template** - the email template to use when sending the form data. You can either use Magento 2 Transactional Email Templates or set this to "Email variables only" to send a simple plain HTML email containing all the form variables instead. To create/edit Magento 2 Transactional Email Templates go to Marketing -> Email Templates. To access Simpleforms form data fields in the template content – use standard data.VARIABLENAME syntax eg. {{var data.first\_name}}}

**Form HTML** - this is the HTML code used to display the form. This can be any standard HTML and includes form input tags eg. ...<input type="text" name="somefield" />... type tags.

You are free to use input, checkbox, textarea, password, email or whatever fields you like along with any HTML formatting. *This is the power of Simpleforms*.

**Very Important:** Do not include <FORM> and </FORM> tags in your Form HTML, as Simpleforms will automatically include these for you. You can, however, choose where to put the <form></form> tags by adding [form] and [/form] tags in your HTML to begin and end the form data input area. You may want to do this for formatting purposes.

## Extra Simpleforms Tags

These extra tags are available to use in your Form HTML:

[header]...[/header] - this is text/html that will be inserted on the page before the <form> element begins. Maybe you want some introduction text or graphics before the main form elements.

**[form]...[/form]** – as explained above, this will start and end your form data entry area, essentially this is where Simpleforms adds the <form> and </form> elements to the page. If these tags are not included, Simpleforms will automatically wrap your form using appropriate <form> tags.

**[captcha\_code]** - to prevent spam, you can include Google Recaptcha verification in the form. Add the tag {captcha} to your HTML form code and Simpleforms will place a reCaptcha challenge there.

## **Javascript Input Field Validation**

To include Javascript validation of fields, include "requiredentry" as the class of the input field eg.

```
<input name="First_Name" id="firstname" title="First Name" value="" class="required-entry" type="text" style="width:100%">
```

## You can also use any standard Magento 2 field validation classes. Here is a list of them with their descriptions.

required-entry : This is a required field. validate-no-html-tags : HTML tags are not allowed validate-select : Please select an option. validate-number : Please enter a valid number in this field. validate-digits : Please use numbers only in this field. Please avoid spaces or other characters such as dots or commas. validate-date : Please enter a valid date. validate-email : Please enter a valid email address. For example johndoe@domain.com. validate-url : Please enter a valid URL. Protocol is required (http://, https:// or ftp://) validate-not-negative-number : Please enter a number 0 or greater in this field. validate-zero-or-greater : Please enter a number 0 or greater in this field. validate-state : Please select State/Province. validate-cc-number : Please enter a valid credit card number. validate-data : Please use only letters (a-z or A-Z), numbers (0-9) or underscore() in this field, first character should be a letter.

#### For an example of form HTML code see the appendices.

## **Using The Visual Editor**

The easiest way to create forms in Simpleforms is to use the visual editor.

To do this click the "Use Form Editor" button and the visual editor will appear.

It's a simple drag/drop form building editor, featuring various form elements to build your forms - for example input boxes, buttons, Paragraphs, as well as buttons to include the Simpleforms shortcode tags as described above.

This makes it easy to build the forms you want quickly!

Once you've built your form, click one of the buttons below it:

*Preview/Render Form* – you can view what your form will look like on screen and then re-edit it.

Quit Editor – go back to the HTML code for the form.

Save Form To HTML – save the form to HTML code. Make sure to do this after each edit.

Then click the "Save" or "Save and Continue Edit" button to save your form.

**Important Note:** Make sure to add a "Submit" button to your form, otherwise your users won't be able to send the form data. You can do this by adding a "Button" – it automatically defaults to a submit button.

## Simpleforms Form Settings (continued)

**Thank You Message** – a status message to be displayed once the form data and email are sent.

**Thank You Page** – you can choose a page to redirect to after the form is submitted. The default is for a blank version of the form to be re-loaded.

**Use Captcha** – whether Google reCaptcha should be enabled or disabled on the form.

#### **Design options:**

**Page Layout** – you can change the page layout here.

**Custom Layout Update** – insert any custom XML for your layout here.

#### **Appendices**

## Example Form HTML code. This is the form that is added as a test when the extension is installed.

```
<div class="rendered-form">
[header]
<div class="">
If you would like to send us a suggestion then please fill
in the form below.
</div>
[/header]
<div class="">
<h2 id="control-6105228">Customer Suggestion Page</h2>
</div>
<div class="formbuilder-text form-group field-customer name">
<label for="customer name" class="formbuilder-text-label">Customer name</label>
<input type="text" class="form-control" name="customer name" id="customer name">
</div>
<div class="formbuilder-text form-group field-email">
<label for="email" class="formbuilder-text-label">Email address</label>
<input type="email" class="form-control" name="email" id="email">
</div>
<div class="formbuilder-textarea form-group field-suggestion">
<label for="suggestion" class="formbuilder-textarea-label">Suggestion:</label>
<textarea type="textarea" class="form-control" name="suggestion" id="suggestion">
</textarea>
</div>
<div class="formbuilder-Recaptcha form-group field-Recaptcha-</pre>
1609263495920">[captcha code]</div>
<div class="formbuilder-button form-group field-button-1609263468167">
<button type="submit" class="btn-default btn" name="button-1609263468167"</pre>
style="default" id="button-1609263468167">Submit</button>
</div>
</div>
```

Page 9 of 17

## **Example Transactional Email Template Code**

Template Name: Test Enquiry Form

Template Subject: Test Enquiry Form

#### **Template Content:**

| {{template config_path="design/email/header_template"}}                         |
|---------------------------------------------------------------------------------|
| Here are the results from the form:                                             |
| <ul></ul>                                                                       |
| <li><strong>{{trans "Customer Name:"}}</strong> {{var data.customer_name}}</li> |
| <li><strong>{{trans "Email:"}}</strong> {{var data.email}}</li>                 |
| <li><strong>{{trans "Suggestion:"}}</strong> {{var data.suggestion}}</li>       |
|                                                                                 |
| {{template config_path="design/email/footer_template"}}                         |

## **Simpleforms System Configuration Page**

| Start Date:      | 0    |                                                                                                    |                                                                                                    |
|------------------|------|----------------------------------------------------------------------------------------------------|----------------------------------------------------------------------------------------------------|
| BENERAL          |      | General Configuration                                                                                                    |                                                                                                    |
| rankos           | 14   | Fyre the print of the settings, pro may be a lade to                                                                                                    | a sache is effect them.                                                                                                    |
| SACOUTY.         |      | Ministry (mattive                                                                                                    | 14 X                                                                                                    |
| 0107048185       | 18   | and should be a set                                                                                                    | Mysterina and a state of the second second |
| 14.012           |      | and a set of the set of the set o | Since any income provide                                                                                                    |
| INSAEDVEN! CLOUD | 19   | recipiting Private Bay                                                                                                    | Sought Southerging State Street Subagered                                                                                                    |
| STARTNET         | - 14 |                                                                                                    |                                                                                                    |
| Thurse Carl      |      |                                                                                                    |                                                                                                    |
| Single forms     |      |                                                                                                    |                                                                                                    |

Page 10 of 17

## **Simpleforms Form List**

| Simple           | eforms                                                               |                                 |             |              |                                     | a 🙇 .   |
|------------------|----------------------------------------------------------------------|---------------------------------|-------------|--------------|-------------------------------------|---------|
| Starth           | Reset fifter                                                         |                                 |             |              |                                     |         |
| Albert           | • 2 records flam                                                     |                                 |             | and a second | 30 + backette                       |         |
| Albers           | • 2 ecocit flynd                                                     | d Title                         | Farm URL    | Deal         | 20 • per page                       | Action  |
| Albers           | 2 records floor                                                      | d Trite                         | Filem Life, | 21md         | 20 • per page                       |         |
| Albers<br>Albers | • 2 records found<br>th<br>known<br>10                               | d Title                         | Parent UNL  |              | Crean<br>Crean                      | Addient |
| Albert           | <ul> <li>2 records flows</li> <li>0</li> <li>4</li> <li>1</li> </ul> | d Title<br>Derf laggertier Rowe | Farm URL    | treal        | 20 + per page<br>Status<br>Scatteri | Addien  |
| Athons           | T records Topos<br>T<br>Angen<br>1<br>1<br>2                         | d Tide                          | Free URL    | Tread        | 20 • per page                       | E y a   |

Page 11 of 17

## Simpleforms New Form Page

| Simpleforms             |                                                                                                    | a 🧀         | 1 prim • |
|-------------------------|----------------------------------------------------------------------------------------------------|-------------|----------|
|                         | Eack Reset Save and Cor                                                                                                    | ntinue Edit | Save     |
| FORM DETAILS General    |                                                                                                    |             |          |
| General Status          | Drutted +                                                                                                    |             |          |
| Form Title              | •                                                                                                    |             |          |
| Form URL                | e<br>The self-automatically be achied us (RC, news test in Alastering - UR), Reacters                                                                                                    |             |          |
| Email 10                | Where the Tonton audit should be serve content sequenced annual address trat.                                                                                                    |             |          |
| Ernall Sender           | General Contact                                                                                                    |             |          |
| Email Template          | Email variables only                                                                                                    |             |          |
| Form HTML               |                                                                                                    |             |          |
|                         | Later Form Ballion<br>Tourise the Roberting sharpcools tags in your Torre HTVK1.<br>Prevalent: Unleadery, this machined will be inserted on the applications the Hornro element.<br>(Herm), Unleadery, but can use these to indicate the scatt and and of the Torre observable. Role statistical well be<br>internet actions called.<br>Searching today from investigate meets the re-capacity code on your form. |             |          |
| Thank You Message       | * The call be displayed after the ereal is serie accessfully.                                                                                                    |             |          |
| Thank You Page          | None - Baok to form                                                                                                    |             |          |
| Use Captoba             | Tradited •<br>Paths and Phone exclusion days are prior the configures.<br>If analysis Haars some confider the lag plantexts, config contentiere in your form H1ND,                                                                                                    |             |          |
| Design                  |                                                                                                    |             |          |
| Fage Layout             | No layout ignories +                                                                                                    |             |          |
| Custom Layout<br>Update |                                                                                                    |             |          |
|                         |                                                                                                    |             |          |

Page 12 of 17

## Simpleforms Edit Form Page (suggestion form)

| simpleforms            | om. 📻 = 1000                                                                                                    |
|------------------------|----------------------------------------------------------------------------------------------------|
|                        | ← Back Delete Reset View Form Save and Continue Edit Save                                                                                                    |
| FORM DITAILS           |                                                                                                    |
| General Stand          | n Erubled •                                                                                                    |
| form Titl              | e + Test Suggestion Form                                                                                                    |
| Form UR                | L + Suggestion<br>This wall autoriumaty be addent to URL wearbes in Rankering ~ URL Rearbes                                                                                                    |
| Email T                | Artfolghstartmet.co.uk     When the form results shauld be part. Comme reparated email eddress les.                                                                                                    |
| Email Sende            | # * General Contact +:                                                                                                    |
| Email Templot          | e Email variables certy •                                                                                                    |
| Picen of Da            | In the state "herdenic flower"     (herder)     (herder)     (her |
| Thank You Messag       | e = Thank you for your suggestion.<br>The off the dealeyed after the evaluation and contended to                                                                                                    |
| Thank You Pag          | 8 None - Back to furm                                                                                                    |
| Use Capton             | B Enabled      rectance of the set of the config area.     Homewhat rectance being area to the config area.     Homewhat mode uses to include the log (papelse used are endown in pour fampleTML.                                                                                                    |
| Design                 |                                                                                                    |
| Page Layou             | e No leytost applates -                                                                                                    |
| Custom Layou<br>Lagdat |                                                                                                    |
|                        |                                                                                                    |

Page 13 of 17

# Simpleforms Visual Editor example (suggestion form)

Form HTML \*

| [header]                                                                         |                   |
|----------------------------------------------------------------------------------|-------------------|
| [header]                                                                         | 🖾 Button          |
| If you would like to send us a suggestion then please fill in the<br>form below. | Checkbox Gro      |
| [/header]                                                                        | Date Field        |
| Customer Suggestion Page                                                         | 🛓 File Upload     |
| Customer name                                                                    | H Header          |
|                                                                                  | 🖾 Hidden Input    |
| Email address                                                                    | <b>#</b> Number   |
|                                                                                  | ¶ Paragraph       |
| Suggestion:                                                                      | 📃 Radio Group     |
|                                                                                  | Select            |
|                                                                                  | Text Field        |
|                                                                                  | Text Area         |
| [captcha_code]                                                                   | / [captcha_code]  |
| Submit                                                                           | - Horizontal Line |
|                                                                                  | / [form] Start    |
|                                                                                  | 🖌 [/form] End     |
|                                                                                  | 🖌 [header] Start  |
|                                                                                  | / [/header] End   |
|                                                                                  | Clear             |
|                                                                                  |                   |

You can use the following shortcode tags in your form HTML :

[header]...[/header] - this text/html will be inserted on the page before the <form> element.

[form]...[/form] - you can use these to indicate the start and end of the form. Otherwise form start/end will be inserted automatically.

[captcha\_code] this shortcode inserts the reCaptcha code on your form.

Page 14 of 17

## **Test Form on the Frontend**

#### https://www.yourdomain.com/suggestion

#### Test Suggestion Form

| Compare Products                     | If you would like to send us a suggestion then glease fill in the form below. |  |
|--------------------------------------|-------------------------------------------------------------------------------|--|
| You have no items to compare.        | Customer Suggestion Page                                                      |  |
|                                      | Customer name                                                                 |  |
| My Wish List                         |                                                                               |  |
| rou have no items in your wish list. | Emiał addresa                                                                 |  |
|                                      | Suggestion                                                                    |  |
|                                      |                                                                               |  |
|                                      | Em not a robot                                                                |  |
|                                      | Submit                                                                        |  |

## Frontend Form Submitted, example of Thank You message

Home > Test Suggestion Form

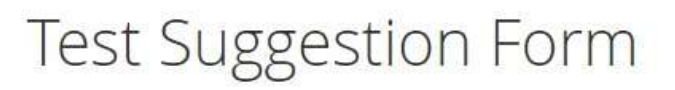

Thank you for your suggestion.

Compara Droducte

If you would like to send us a suggestion then please fill in the form below.

Page 15 of 17

## **Test Transactional Email result**

Here are the results from the form:

- Customer Name: John Smith
- Email: info@startnet.co.uk
- Suggestion: This is a test of Simpleforms.

### **Test Email Variables Only email result**

Simpleforms Data: Test Suggestion Form Sent from https://magento2.startnet.co.uk/suggestion

customer\_nameJohn Smithemailinfo@startnet.co.uksuggestionThis is a test of Simpleforms.simpleforms\_captcha\_check 1

Powered by Startnet Simpleforms

Page 16 of 17

## **Extension information :**

Written by Startnet Ltd - August 2020 www.startnet.co.uk info@startnet.co.uk

The extension is currently tested and working with Magento version 2.3.6.

This document references the current extension version of 1.3.0.

All code and text in this document are © Startnet Ltd 2020

Page 17 of 17